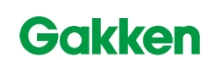

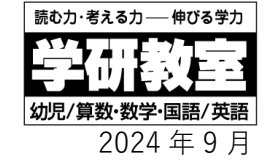

株式会社 学研エデュケーショナル

## 「マナミルスタディ」の導入手順について

平素より学研教室をご愛顧いただき、厚く御礼申し上げます。

既にお知らせしている通り、デジタル学習コンテンツ「クラウドルーム」は9月30日(月)をもって終了し、 新しいプラットフォーム「マナミルスタディ」としてコンテンツを提供します。会員・保護者の皆さまには9月 18日(水)よりご利用いただけますので、下記の導入手順をご確認のうえ、「マナミルスタディ」をご利用いた だきますよう何卒よろしくお願い申し上げます。

## 【マナミルスタディ導入手順】

## 1. 保護者の方はマナミルアプリを、会員はマナミルブラウザ版をご利用ください。

★ マナミルアプリをお持ちでない 場合は、右記二次元コードを 読み取ってインストールを 行ってください。

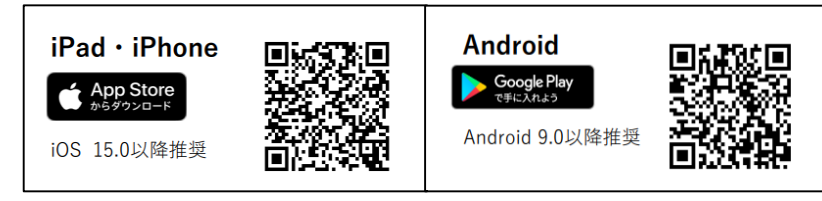

★ ブラウザ版は右記の URL からご利用ください。https://app.manamiru.com/login

## 2. 保護者用 GakkenID でログインしてください。

保護者用 GakkenID がご不明の場合は、マナミルアプリログイン画面からお問合せいただくことが できます。GakkenID は個人情報に当たり、社員や指導者が代理で調べることができませんので、 保護者様ご自身でお問い合わせください。

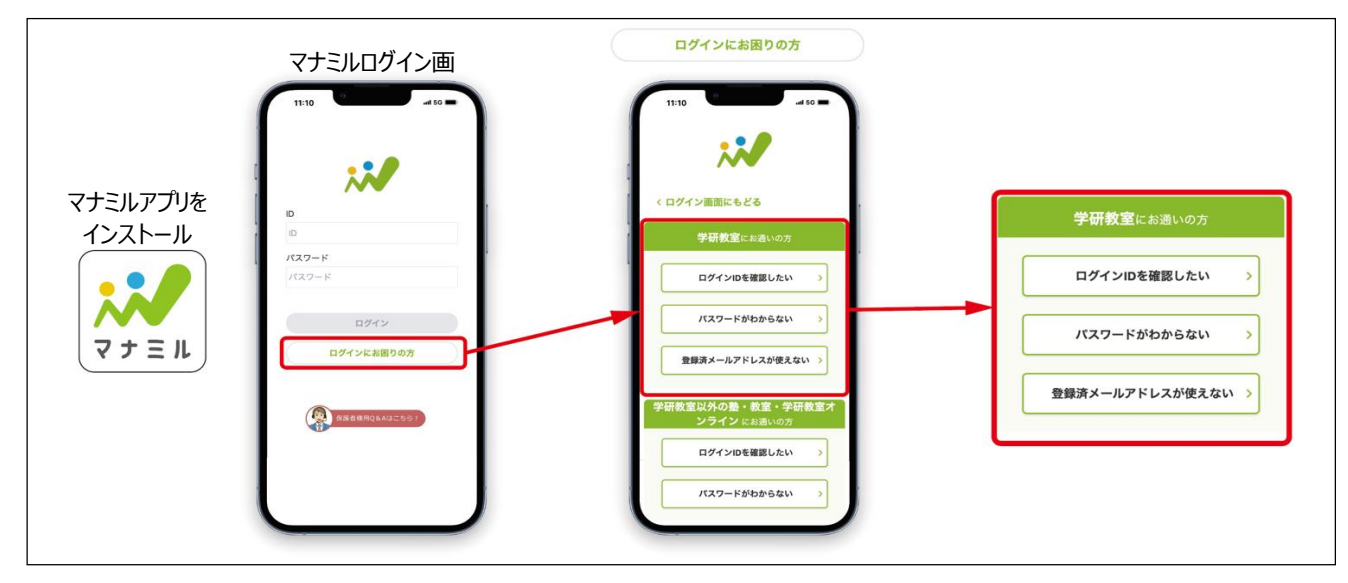

3. 「マナミルスタディ」ボタンを押して、ご利用ください。

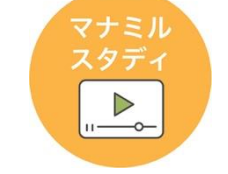

★ マナミルスタディの詳細は右の二次元 コードよりご確認ください。

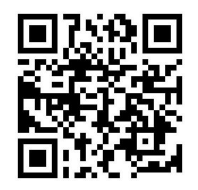

※クラウドルームの終了に伴って、専用のコールセンターも 9 月末で受付を終了します。ご不明の場合は、学研教室 会員専用サービスセンター(TEL: 0120-880-130 / 平日 10:00~17:00) へお問い合わせください。